## Manter Importância Logradouro Bairro

Esta funcionalidade tem como objetivo manter a importância de logradouro bairro, podendo ser acessada no caminho: Gsan > Cadastro > Endereço > Logradouro > Manter Importância Logradouro Bairro.

Inicialmente o sistema exibe a tela de filtro, informe os campos que julgar necessários e clique no botão Filtrar.

| <b>_</b>                                                 | Gsan -> Cadastro -> Endereco -> Logradouro - | Manter Importancia Logradouro Bai                                                                                                    | rro |
|----------------------------------------------------------|----------------------------------------------|----------------------------------------------------------------------------------------------------|-----|
| Filtrar Logra                                            | douro Bairro                                 |                                                                                                    |     |
|                                                          |                                              |                                                                                                    |     |
| Para manter o(s) logradouro(s), informe os dados abaixo: |                                              |                                                                                                    |     |
| Município:                                               |                                              | 8                                                                                                    |     |
| Bairro:                                                  | R                                            | Ø                                                                                                    |     |
| Código:                                                  |                                              | -                                                                                                    |     |
| Courgo.                                                  |                                              |                                                                                                    |     |
| Tipo:                                                    | <b>-</b>                                     |                                                                                                    |     |
|                                                          | · · · · · · · · · · · · · · · · · · ·        | _                                                                                                    |     |
| Nome:                                                    |                                              |                                                                                                    |     |
|                                                          | Iniciando pelo texto Contendo o texto        |                                                                                                    |     |
| Nome Popular:                                            |                                              |                                                                                                    |     |
|                                                          | Iniciando pelo texto                         |                                                                                                    |     |
| CEP:                                                     | <u> </u>                                     | A state of the state of the |     |
| Indicador de Uso:                                        | 🔿 Ativo 🔿 Inativo 🖲 Todos                    |                                                                                                    |     |
|                                                          |                                              |                                                                                                    |     |
| Limpar                                                   |                                              | Filtrar                                                                                                    |     |
|                                                          |                                              |                                                                                                    |     |

## **Preenchimento dos campos**

| Campo     | Orientações para Preenchimento                                                                                                    |  |
|-----------|----------------------------------------------------------------------------------------------------|--|
| Município | Informe o código do município, ou clique no botão 🖍, link Pesquisar Município, para<br>selecionar o município desejado. O nome será exibido no campo ao lado.<br>Para apagar o conteúdo do campo, clique no botão 🔗 ao lado do campo em<br>exibição. |  |

×

| Campo               | Orientações para Preenchimento                                                                                                    |  |
|---------------------|----------------------------------------------------------------------------------------------------|--|
| Bairro              | Informe o código do bairro, ou clique no botão 🔍, link Pesquisar Bairro, para selecionar o bairro desejado. O nome será exibido no campo ao lado.                                                                                                    |  |
|                     | Para apagar o conteúdo do campo, clique no botão 🛇 ao lado do campo em<br>exibição.                                                                                                    |  |
| Código              | Informe o código do logradouro.                                                                                                    |  |
| Тіро                | Selecione uma das opções disponibilizadas pelo sistema.                                                                                                    |  |
| Título              | Selecione uma das opções disponibilizadas pelo sistema.                                                                                                    |  |
| Nome                | Informe o argumento para pesquisa. O sistema permite a busca "Iniciando pelo<br>Texto", ou seja, serão exibidos os nomes cadastrados cujo inicio seja igual ao<br>informado no parâmetro.<br>Outra opção é a busca "Cotendo o Texto", ou seja, serão exibidos os nomes<br>cadastrados que contenham o nome informado no parâmetro em qualquer parte do<br>nome cadastrado.                 |  |
| Nome Popular        | Informe o argumento para pesquisa em nome popular. O sistema permite a busca<br>"Iniciando pelo Texto", ou seja, serão exibidos os nomes cadastrados cujo inicio seja<br>igual ao informado no parâmetro.<br>Outra opção é a busca "Cotendo o Texto", ou seja, serão exibidos os nomes<br>cadastrados que contenham o nome informado no parâmetro em qualquer parte do<br>nome cadastrado. |  |
| СЕР                 | Informe o código do CEP válido, ou clique no botão 🔍, link Pesquisar CEP, para<br>selecionar o município desejado. O nome será exibido no campo ao lado.<br>Para apagar o conteúdo do campo, clique no botão 📎 ao lado do campo em<br>exibição.                                                                                                    |  |
| Indicador de<br>Uso | Informe uma das opções: "Ativo", "Inativo", ou "Todos".                                                                                                    |  |

O sistema exibe a tela resultante do filtro, baseado nos parâmetros informados. Selecione o item que deseja manter, ou **Todos**, clicando no checkbox correspondente, e no campo "Grau de Importância", selecione uma das opções disponibilizada pelo sistema. O grau de importância "1", por exemplo, tem mais importância que o grau "2", que por sua vez tem mais importância que o grau "3", e assim, sucessivamente. Em seguida, clique no botão Atualizar.png.

## Cad - EnderecoLograd\_ManterImportanciaLogBairro - Manter.png

## MODELO DE RELATÓRIO: Logradouros Cadastrados

Para imprimir o relatório dos itens selecionados no filtro, clique no botão Impressora2.jpg.

Cad - EnderecoLograd\_ManterImportanciaLogBairro - Rel.png

= Funcionalidade dos Botões =

(% height="205" width="821" %)

=Botão |alt="Lupa.gif" |alt="Borracha.gif" |alt="Limpar.jpg" 3/3

|alt="Filtrar.jpg" |alt="Atualizar.png" Voltar\_filtro.jpg |alt="Impressora2.jpg"

Clique aqui para retornar ao Menu Principal do GSAN

From: https://www.gsan.com.br/ - Base de Conhecimento de Gestão Comercial de Saneamento

Permanent link: https://www.gsan.com.br/doku.php?id=ajuda:manter\_importancia\_logradouro\_bairro&rev=1435602122

Last update: 31/08/2017 01:11

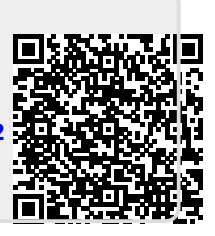